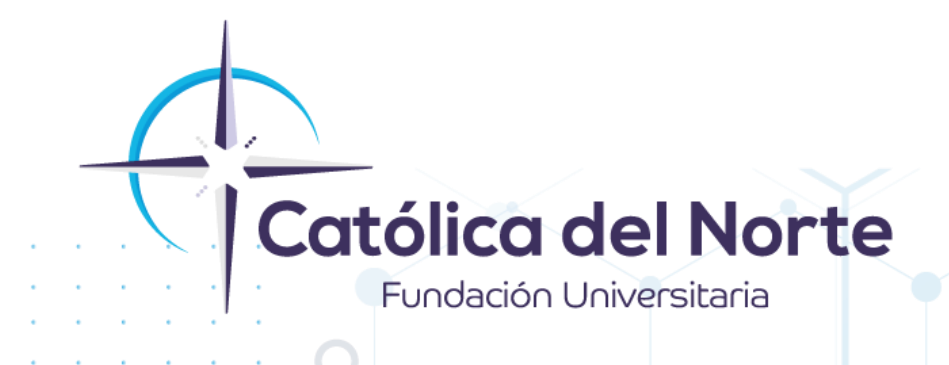

# Cómo diligenciar la encuesta de satisfacción que genera la mesa de servicio CAVI.

## Experiencia Estudiantil Febrero de 2022

www.ucn.edu.co

### Calificación de encuesta de satisfacción.

Para la Fundación Universitaria Católica del Norte es muy importante conocer los niveles de satisfacción que tienen los estudiantes frente a los servicios ofrecidos, puesto que permite generar estrategias que contribuyan al mejoramiento continuo de los procesos y calidad institucional, por este motivo cada que una solicitud sea resuelta y se envíela respuesta por medio de la Mesa de Servicio CAVI, se le solicita al usuario la calificaciónde acuerdo a la prestación del servicio.

#### Pasos para diligenciar la encuesta de Satisfacción:

 Cuando un usuario cree su solicitud por medio de la mesa de servicio CAVI y reciba la debida respuesta, le llegará una notificación al correo electrónico Institucional, en esta notificación se relaciona la URL donde puede diligenciar la encuesta de satisfacción (tal cual se ilustra en la siguiente imagen):

#### Ayudanos con tu evaluación del servicio!

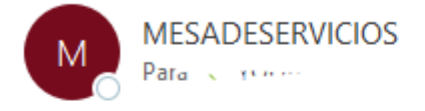

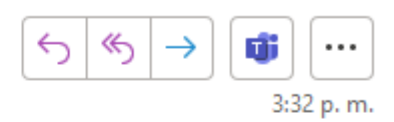

Apreciado usuario:

Usted tiene una nueva respuesta en la mesa de servicio CAVI, ingrese para verla. Igualmente agradecemos calificar el servicio de acuerdo a la atención entregada, de no hacerlo, en 8 horas se cerrará de manera automática como satisfactoria.

Cordialmente, Gestión del Servicio

http://cavi.fucn.cloud/m/public.pl? Action=PublicSurvey;PublicSurveyKey=d894c9de58cf25aae83256b1c26ac431

Su calificación esta aportando al mejoramiento continuo.

CAVI

2. Al dar clic encima de la URL lo llevará a la encuesta directamente, allí podrá dar lectura a la respuesta enviada desde la Católica del Norte y de acuerdo a la misma entregar su valoración, igualmente para poder continuar con el diligenciamiento de la encuesta deberá dar clic en "cerrar" botón que se encuentra ubicado al finalizar el cuadro de dialogo (tal cual se ilustra en la siguiente imagen):

PBX (057) (4) 605 15 35

FAX (057) (4) 605 42 20

(🖂) info@ucn.edu.co

Campus Santa Rosa de Osos: carrera 21 Nº 34B - 07 | Medellín: calle 52 Nº 47 - 42 Edificio Coltejer piso 5º

www.ucn.edu.co

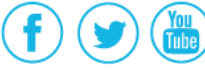

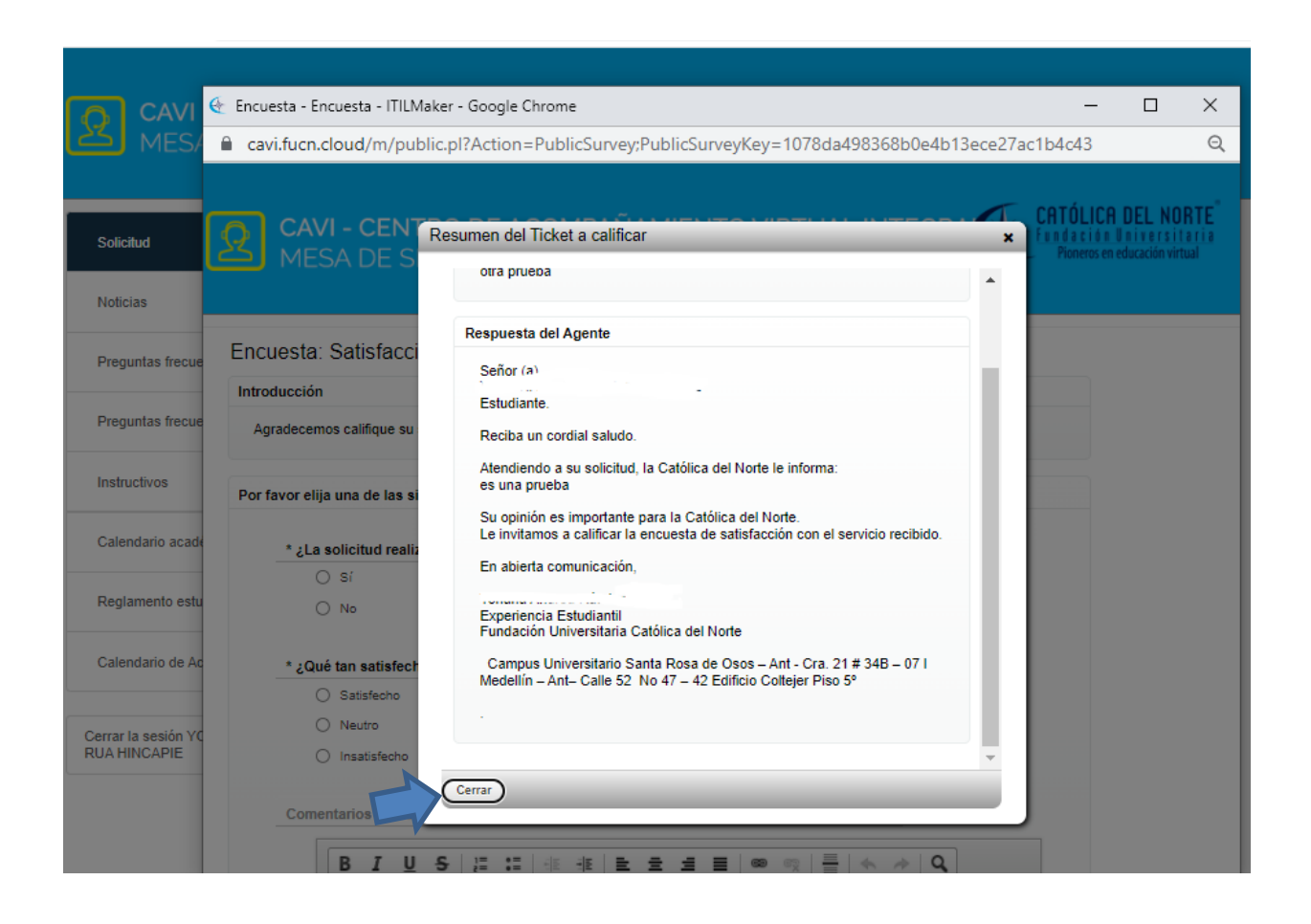

**3.** Al dar clic en "**cerrar**" le aparecerá las opciones de calificación, (tal cual se ilustra en la siguiente imagen):

Campus Santa Rosa de Osos: carrera 21 № 34B - 07 | Medellín: calle 52 № 47 - 42 Edificio Coltejer piso 59

www.ucn.edu.co

PBX (057) (4) 605 15 35

FAX (057) (4) 605 42 20

(🖂) info@ucn.edu.co

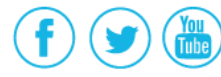

O

| Encuesta - Encuesta - ITILMaker - Google Chrome                                                | -   | × |
|------------------------------------------------------------------------------------------------|-----|---|
| cavi.fucn.cloud/m/public.pl?Action=PublicSurvey;PublicSurveyKey=1078da498368b0e4b13ece27ac1b4c | :43 | Q |
| Encuesta: Satisfacción con el servicio.                                                        |     |   |
| Introducción                                                                                   |     |   |
| Agradecemos califique su satisfacción con el servicio recibido.                                |     |   |
| Por favor elija una de las siguientes opciones:                                                |     |   |
| * ¿La solicitud realizada fue resuelta?                                                        |     |   |
| ⊖ sí                                                                                           |     |   |
| O No                                                                                           |     |   |
| * ¿Qué tan satisfecho está con la solución brindada por la mesa de servicio CAVI?              |     |   |
| O Satisfecho                                                                                   |     |   |
| O Neutro                                                                                       |     |   |
| O Insatisfecho                                                                                 |     |   |
|                                                                                                |     |   |
| Comentarios sobre la experiencia en la asesoría recibida.                                      |     |   |
| B I U S   ♯ ♯   ≇ ≇ ≢ ≢ ≡ ≡ ∞ ∞ ℕ   ≣   ≪ ≫   Q                                                |     |   |
| Formato - Fuente - Τam Α- Δ- Ι <sub>x</sub> Ω # 3                                              |     |   |
|                                                                                                |     |   |
|                                                                                                |     |   |
|                                                                                                |     |   |
|                                                                                                |     |   |

**4.** En este mismo formulario en la parte inferior, aparecerá la opción "**comentarios sobre la experiencia en la asesoría recibida**" este espacio da la posibilidad al usuario de argumentar su calificación en caso de así quererlo, de lo contrario, la opción no es obligatoria y puede omitirse.

Y para cerrar de clic en finalizar.

Campus Santa Rosa de Osos: carrera 21 Nº 34B - 07 | Medellín: calle 52 Nº 47 - 42 Edificio Coltejer piso 5º

www.<mark>ucn</mark>.edu.co

PBX (057) (4) 605 15 35 FAX (057) (4) 605 42 20

(🖂) info@ucn.edu.co

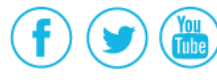

D

| В     | τ <u>υ</u> | ÷ | 1=<br>2= | := : | 1   | <b>≞</b> 2 | 2 1          |              | 57 - | *  | A 9 |  |
|-------|------------|---|----------|------|-----|------------|--------------|--------------|------|----|-----|--|
| Forma | ato -      | F | uente    | -    | Tam | •          | <u>A</u> - 🖸 | - <u>I</u> x | Ω "  | 56 |     |  |
|       |            |   |          |      |     |            |              |              |      |    |     |  |
|       |            |   |          |      |     |            |              |              |      |    |     |  |
|       |            |   |          |      |     |            |              |              |      |    |     |  |
|       |            |   |          |      |     |            |              |              |      |    |     |  |
|       |            |   |          |      |     |            |              |              |      |    |     |  |
|       |            |   |          |      |     |            |              |              |      |    |     |  |
|       |            |   |          |      |     |            |              |              |      |    |     |  |
|       |            |   |          |      |     |            |              |              |      |    |     |  |
|       |            |   |          |      |     |            |              |              |      |    |     |  |
|       |            |   |          |      |     |            |              |              |      |    |     |  |
|       |            |   |          |      |     |            |              |              |      |    |     |  |
|       |            |   |          |      |     |            |              |              |      |    |     |  |
|       |            |   |          |      |     |            |              |              |      |    |     |  |
|       |            |   |          |      |     |            |              |              |      |    |     |  |
|       |            |   |          |      |     |            |              |              |      |    |     |  |

5. Igualmente, si el usuario va a registrar una nueva solicitud, debe haber realizado el proceso de calificación del requerimiento anterior. En este caso, le aparecerá una ventana en la que se encuentra la solicitud o solicitudes pendientes por calificar. Para proceder con la calificación el usuario debe dar clic sobre el número de la solicitud. (tal cual se ilustra en la siguiente imagen):

| CAVI - CENTRO E<br>MESA DE SERVIO              | DE ACOMPAÑAMIENTO<br>CIO            | Información de Encuesta                       | les                                  | × | CATÓLICA DEL NORTE<br>Essásción Universitaria<br>Pioneros en educación virtual |
|------------------------------------------------|-------------------------------------|-----------------------------------------------|--------------------------------------|---|--------------------------------------------------------------------------------|
| Solicitud                                      | * Asunto:<br>* Texto:               | Ticket#<br>2021080420000035                   | Asunto Enviada el<br>Prueba 4/8/2021 |   |                                                                                |
| Noticias                                       | B I <u>U</u> <del>S</del> }≣ :≡   ∈ |                                               |                                      |   | )                                                                              |
| Preguntas frecuentes - Pregrado                | Formato + Fuente +                  | Tam • <u>Α</u> • Δ• <u>Ι</u> <sub>x</sub> Ω % | 22                                   |   |                                                                                |
| Preguntas frecuentes - Postgrado               |                                     |                                               |                                      |   |                                                                                |
| Instructivos                                   |                                     |                                               |                                      |   |                                                                                |
| Replamento estudiantil                         |                                     |                                               |                                      |   |                                                                                |
| Calendario de Acompañamiento                   |                                     |                                               |                                      |   |                                                                                |
| Cerrar la sesión YOHANA ANDREA<br>RUA HINCAPIE |                                     |                                               |                                      |   |                                                                                |
|                                                | Adjunto: Selecciona                 | r archivo No se eligió archivo                |                                      |   |                                                                                |

Campus Santa Rosa de Osos: carrera 21 Nº 34B - 07 | Medellín: calle 52 Nº 47 - 42 Edificio Coltejer piso 5º

www.ucn.edu.co

Č)

PBX (057) (4) 605 15 35 FAX (057) (4) 605 42 20

(🖂) info@ucn.edu.co

(f) () ()

O

**6.** Luego que el usuario haya seleccionado la solicitud, le aparecerá una ventana con la encuesta a calificar, en esta lógica, debe tener en cuenta los pasos descritos en los laterales 2,3 y 4 de este instructivo.

Si tiene dudas o dificultades, comunicarse con Acompañamiento a Estudiantes a través dela Mesa de Servicio C.A.V.I, PBX: (60) (4) 605 15 35 opción 1 / 2 o a la línea de WhatsApp <u>310 845 44 73</u>.

Campus Santa Rosa de Osos: carrera 21 Nº 34B - 07 | Medellín: calle 52 Nº 47 - 42 Edificio Coltejer piso 59

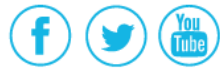

www.ucn.edu.co

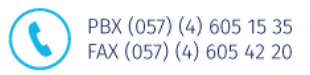

(🖂) info@ucn.edu.co